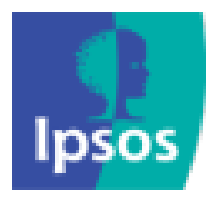

## **INSIGHTS ON-LINE REPORTING PORTAL**

The portal displays live data based on survey attributes relating to overall scores for Excellence In Action, Debranding, and Conversion Audits.

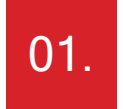

## HOW TO LOG IN

- Click this link, or copy and paste it into your browser:

   <u>https://www.us-sassie.ipsosmysteryshopping.com/index.norm.php2.</u>
- 2. Click the Company Login button
- 3. Enter your login credentials in all 3 fields, then click Go
  - NOTE: "Company Name" will always be: Phillips 66
  - NOTE: Prior to the launch of the website the "Login Name" and "Password" to access the portal will be sent in an email.

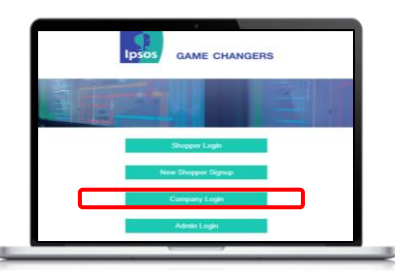

| 1 | COMPANY LOG IN      |  |
|---|---------------------|--|
|   | Company Name:       |  |
|   | Managar Login Name: |  |
|   | P assword:          |  |
|   | Ga                  |  |
|   | Forgot Password     |  |
|   | Help                |  |

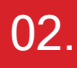

## HOW TO SUBMIT AN APPEAL

- 1. Select the Evaluation Score Card you want to appeal
- 2. Scroll down to Register Appeal / Cure, then select Add
- 3. Select the question you want to appeal or cure
- 4. Select the type of appeal, Cure or General Appeal
- 5. Type in the details of your appeal
- 6. Attach photo evidence to support the appeal or cure
- 7. Click Submit New Appeal

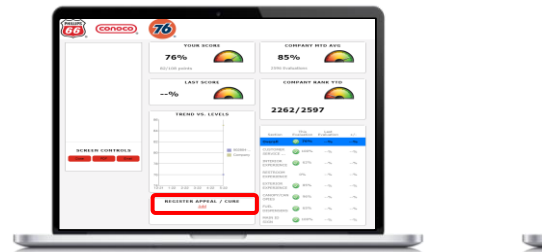

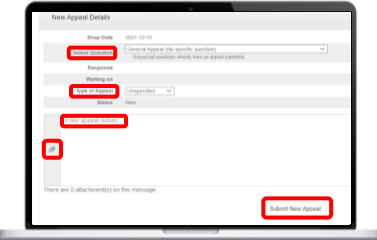

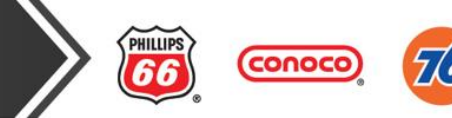

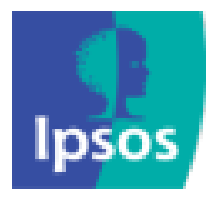

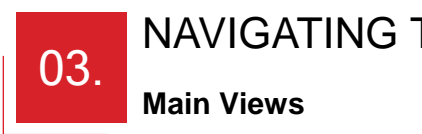

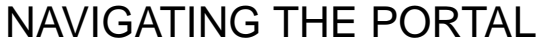

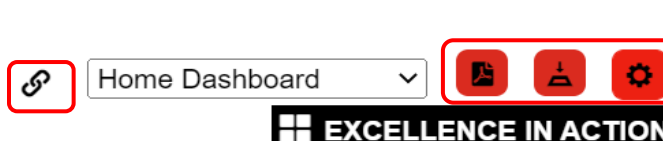

- The link icon provides a link to a static view of the scorecard for 1. sharing.
- The action buttons to the right of the survey view selection 2. provides options for: PDF Export and Download to Mobile. Please ensure the gear or setting button is selected to be able to filter the data further.

## Filters

Date -Level -Brand -ULG -

- By default, the portal shows data for Total. Use the filters to narrow the scope as desired.
- Filters are available for Date and Level, as well as Brand and ULG.
- Please make sure to always adjust your date to the desired period.
- Use the **Level** filter to narrow down data in the current portal view by:
  - Sales Manager
  - Market
  - Location
- Note: the Level filter is multi-select. You can select multiple filters to view combinations of Market and Location.
- Use the ULG to view data for Site Type:
- Your base size and all widget data will update based on filter selection.

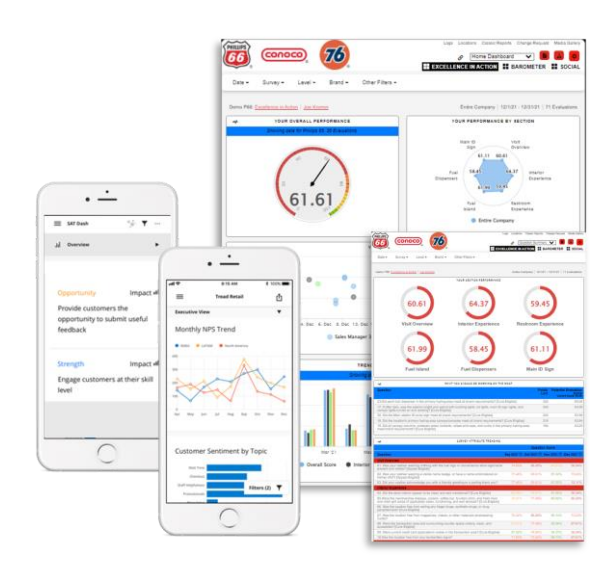

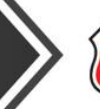

HILLIF

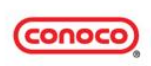

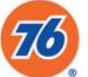